## ご入会方法のご案内

当店ではWEBフォームよりご入会いただけます。 こちらの資料を参考にご入会手続きをお願いします。

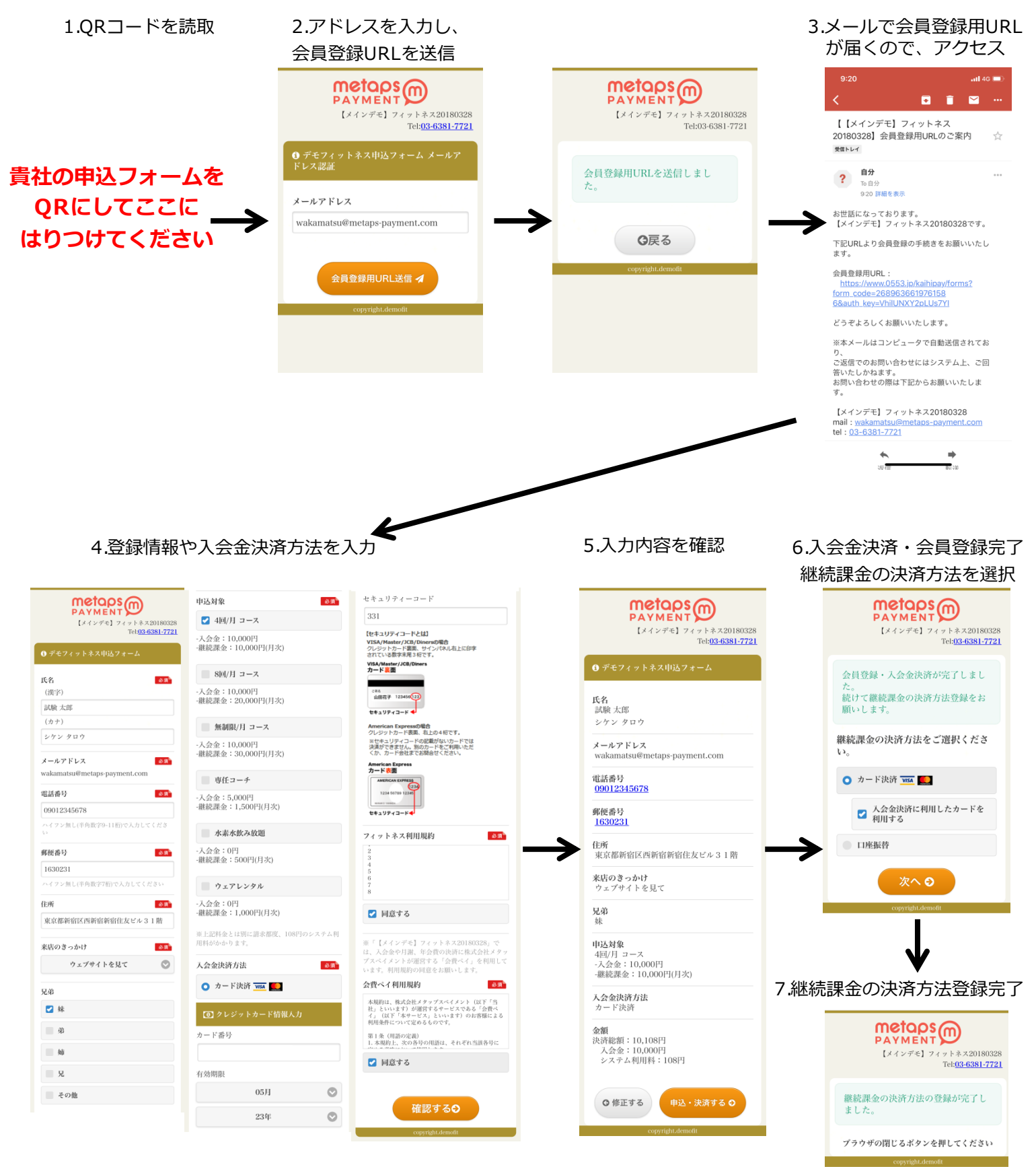

※上記は継続課金の決済方法にカード決済を選択した場合です。口座振替の場合は裏面を参照ください。

## ※下記は継続課金の決済方法に口座振替(三井住友銀行)を選択した場合です。カード決済の場合は裏面を参照ください。

## 6.口座振替を選択

7.次へを選択

8.金融機関を選択

9.口座情報を入力

10.入力内容を確認

|                                                                                           |                                                                                         | ■ 会費ペイ<br>ネットITIK版約分付サービス               |                                   |                                                 | <b>証。会費ペイ</b><br>ネットロ座版枠交付サービス |                                | 主 会 費 ペイ ネットロ 単振辞 会 特                                   | <b>転ご会費ペイ</b><br>ネットDIM版時で付サービス           |  |
|-------------------------------------------------------------------------------------------|-----------------------------------------------------------------------------------------|-----------------------------------------|-----------------------------------|-------------------------------------------------|--------------------------------|--------------------------------|---------------------------------------------------------|-------------------------------------------|--|
| 【メインデモ】フィットネス20180328<br>Tel: <b>03-6381-7721</b>                                         | WEB口座振替受付サービス                                                                           |                                         | ,                                 |                                                 | 口座情報人力                         |                                | 110/10/00/00                                            | 1 1 1 1 2 1 1 1 1 1 2 1 2 1 2 1           |  |
|                                                                                           | このページからお客様の取引金融機関との間<br>で、印鑑なしに直接口座振替受付をすること                                            | 金融機関選択                                  |                                   |                                                 | お引落口座の情報を入力し、『次へ』ボタンを押してく      |                                | 口座情報確認                                                  | 口座倚報確認                                    |  |
| 会員登録・入会金決済が完了しまし                                                                          | ができます。<br>「次へ」ボタンを押して手続きを開始してく                                                          | ご利用になる金融機関を                             | を選択してください。                        |                                                 | ださい。                           |                                | 以下の内容でよろしけ:<br>して、金融機関のお中i                              | れば、「金融機関へ」ボタンを押<br>込両面に進んでください。           |  |
| た。<br>続けて継続課金の決済方法登録をお                                                                    | ださい。                                                                                    | みずほ銀行                                   |                                   | >                                               | 金融機関名                          | 三井住友銀行                         | 訂正する場合は、『戻                                              | る』ボタンを押してください。                            |  |
| 願いします。                                                                                    | ※この画面以降、ブラウザの戻るボタンは使用しないでください。                                                          | 三菱UFJ銀行                                 |                                   | >                                               | 店番号                            | (半角数字3文字)                      | ※端末やブラウザの戻。                                             | るボタンは使用しないでください                           |  |
| 継続課金の決済方法をご選択くださ                                                                          |                                                                                         | 三井住友銀行                                  |                                   | >                                               | 預金種目                           | 1:83                           | 金融機問名                                                   | テスト銀行                                     |  |
|                                                                                           | 次へ 0                                                                                    | りそな銀行                                   |                                   |                                                 | 口座番号                           | (** 0 #**** ***                | 店番号                                                     | 123                                       |  |
| <ul> <li>カード決済 VM</li> </ul>                                                              |                                                                                         | 埼玉りそな銀行                                 |                                   | >                                               |                                | (十月奴ナイスナ)                      | 罰金種目                                                    | 普通                                        |  |
|                                                                                           |                                                                                         | ジャパンネット銀行                               |                                   | >                                               | 口座名義人名                         | (全角カナ30文字以内)<br>※姓名の間にスペースを入力] | 口座名義人名                                                  | コウザトウロクシケン                                |  |
| <ul> <li>入会金決済に利用したカードを</li> <li>利用する</li> </ul>                                          |                                                                                         | ソニー銀行                                   |                                   | >                                               |                                | てください。                         | これより先は三井住友                                              | 銀行サイトへ運移します。                              |  |
|                                                                                           |                                                                                         | 楽天銀行                                    |                                   | >                                               |                                |                                | 三井住友銀行サイトで                                              | 登録を完了させるには、最後に必                           |  |
| ○ 口座振替                                                                                    |                                                                                         | 住信SBIネット銀行                              | 7                                 | >                                               |                                | 次へ                             | ず「収納企業に通知」。<br>しない場合、口座振替                               | ボタンを押下してください。押下<br>の設定が完了しない場合がありま        |  |
| 契約者名(カナ)                                                                                  |                                                                                         | メオン細谷                                   |                                   | >                                               | 戻る                             | 中止                             | 4.                                                      |                                           |  |
|                                                                                           |                                                                                         | 新开机器                                    |                                   | >                                               |                                |                                |                                                         | ****                                      |  |
| 次へ 9                                                                                      |                                                                                         | ***:::::::::::::::::::::::::::::::::::: |                                   | /                                               |                                |                                |                                                         | 並用的(E)(F)へ                                |  |
|                                                                                           |                                                                                         | 上記以外の金融機関は金<br>い。                       | 企融機関の種類を選択し                       | 、てくださ                                           |                                |                                | 限-6                                                     | 中止                                        |  |
| copyright.demont                                                                          |                                                                                         | 都市銀行                                    |                                   | >                                               |                                |                                |                                                         |                                           |  |
|                                                                                           |                                                                                         | 地方銀行                                    |                                   | >                                               |                                |                                |                                                         |                                           |  |
|                                                                                           |                                                                                         | 信用金庫                                    |                                   | >                                               |                                |                                |                                                         |                                           |  |
|                                                                                           |                                                                                         | 受勤会施                                    |                                   | >                                               |                                |                                |                                                         |                                           |  |
|                                                                                           |                                                                                         | 7.100元年                                 |                                   | >                                               |                                |                                |                                                         |                                           |  |
|                                                                                           |                                                                                         | 7.04                                    |                                   | ~                                               |                                |                                |                                                         |                                           |  |
|                                                                                           |                                                                                         | -C 97102                                |                                   | /                                               |                                |                                |                                                         |                                           |  |
| K                                                                                         |                                                                                         |                                         |                                   | 中止                                              |                                |                                |                                                         |                                           |  |
|                                                                                           |                                                                                         |                                         | _                                 |                                                 |                                |                                |                                                         |                                           |  |
| 11.暗証番号を入力                                                                                | 12.牛年月日を入力                                                                              | 13.収納企業                                 | 業へ遷移                              | 7                                               | 14.口座                          | 登録完了                           |                                                         |                                           |  |
|                                                                                           |                                                                                         | を選                                      | 択                                 |                                                 |                                |                                |                                                         |                                           |  |
|                                                                                           | 税約に回息                                                                                   |                                         |                                   |                                                 |                                |                                |                                                         |                                           |  |
| 三井住友銀行     ヘルプ                                                                            | ● 三井住友銀行 へルフ                                                                            | ● 三井住友銀行                                | <u> </u>                          |                                                 | meta                           | os                             |                                                         |                                           |  |
| インターネット口座振音契約受付サービス                                                                       | インダーネットロ歴振音契約受付サービス ロ座振替申込                                                              | ロ座振替受付の完了                               | 音英約支付サービス                         |                                                 | PAYME<br>(XXXX)                | ENT 24 7 5 3 20180328          |                                                         |                                           |  |
| キャッシュカード暗証を入力し、『ログイン』ボタンを                                                                 | お申込内容の確認                                                                                | 口座振替受付が完了しました。<br>自動で画页遷移しない場合には        | は、下記のボタンをクリ                       |                                                 | 1.1.1.7                        | Tel:03-6381-7721               |                                                         |                                           |  |
| なお、本取扱については「 <u>インターネット口座世景契約</u><br>受付サービス規定」により取扱います。                                   | テスト 支店                                                                                  | マリレビス RM企業へ                             | 「遺存                               |                                                 | And the second second second   |                                |                                                         |                                           |  |
| 支店最号 123                                                                                  | 引第口座 残高所普通<br>1234567                                                                   |                                         |                                   | ~                                               | 仮管口座の豆螺が<br>                   | 元」しました。                        |                                                         |                                           |  |
| 料目 普通                                                                                     | 名義力ナ         ユウザドウロウシケン                                                                 | ※必ず「収納企業へ                               | 「遷移」という                           |                                                 | ブラウザの閉じるボ                      | タンを押してください                     |                                                         |                                           |  |
| 1234567                                                                                   | 収納企業名 みずほファクター株式会社                                                                      | ボタンを押し、                                 |                                   |                                                 | copyrig                        | ht.demofit                     |                                                         |                                           |  |
| E                                                                                         |                                                                                         | 14.の画面まで進/                              | んでください                            | •                                               |                                |                                |                                                         |                                           |  |
| ログイン 📀                                                                                    | サービス内容説明                                                                                |                                         |                                   |                                                 |                                |                                |                                                         |                                           |  |
| 0 a z                                                                                     | 1. ご利用にあたって                                                                             | 13.の画面の時点                               | では                                |                                                 |                                |                                |                                                         |                                           |  |
| ●合併および店舗統合により支店番号が変更となっている<br>場合があります。旧支店番号ではログインいただけません                                  | <ul> <li>本サービスにより、書類を提出すること<br/>なく口座振音契約の受付が完了します。</li> <li>タの始合衆で取り色っているある。</li> </ul> | 日座登録は完了し                                | ておりません                            | 10                                              |                                |                                |                                                         |                                           |  |
| のでご注意ください。<br>●日支店番号が表示されている場合には、支店番号をご確<br>((***********************************         | ・ 古牧師定来で取り取っている周囲・ワー<br>ビスについてのお問い合わせは、各収納企<br>軍までお願いします。                               |                                         |                                   |                                                 |                                |                                |                                                         |                                           |  |
| 8000人、東南正来へージから時度あ手載さくたさい。<br>SMBCダイレクトの利用開始登録がお済みのお客さ                                    | ・各収納企業での活動内容・取扱商品・サ<br>ービス内容・記載事項について当行は一切                                              |                                         |                                   |                                                 |                                |                                |                                                         |                                           |  |
| まはこちらからもログインいただけます。                                                                       | <u>▼全文を表示</u>                                                                           |                                         |                                   |                                                 |                                |                                |                                                         |                                           |  |
| SMBCダイレクトの第一暗証を入力し、「SMBC<br>ダイレクト契約者ログイン』ボタンをクリックしてく                                      | 口座振替规定                                                                                  |                                         |                                   |                                                 |                                |                                |                                                         |                                           |  |
| くさい。<br>(反約者番号と第一暗証でもログインいただけます。<br>また、インターネット専用の第一暗証を登録されてい                              | 1、責任に請求書が決付されたときは、私に通                                                                   |                                         |                                   |                                                 |                                |                                |                                                         |                                           |  |
| るお客さまもこちらからログインしてください)<br>なお、本取扱については「 <u>普通預金規定</u> 」により取扱                               | 知することなく、請求書記載金額を預金口座か<br>ら引き落としのうえ支払ってください。                                             |                                         |                                   |                                                 |                                |                                |                                                         |                                           |  |
| 089 : 123 D889 1234567                                                                    | この場合、預金規定または当屋敷定規定にかか<br>わらず、預金通帳、同払戻請求書の提出または<br>小切手の用りました1.ません                        |                                         |                                   |                                                 |                                |                                |                                                         |                                           |  |
| または                                                                                       | 2、振替日において請求書記載金額が預金口座                                                                   |                                         |                                   | a n <b>+</b> /                                  | N                              |                                |                                                         |                                           |  |
| 又約省面印                                                                                     | ▲へれい用キストの用キスム株(※中国地をお<br>▼全文を表示                                                         |                                         | 坐豆葑                               | 時に                                              | 必要な                            | (「「「「「「「「「「」」)」                | カハンク)                                                   |                                           |  |
| 第一地区                                                                                      | あ客さまの情報の利用目的について 📀                                                                      | <u>金融</u>                               | 被機関名                              | 利                                               | 川用可能時間                         |                                | 口座登録に必要な情報                                              |                                           |  |
| SMBCダイレクト契約者ログイン 💿                                                                        |                                                                                         |                                         |                                   |                                                 |                                | みすはタイレクト                       | ~をご契約の場合                                                |                                           |  |
| 022                                                                                       |                                                                                         |                                         | 月~会<br>土曜E                        | 全 0:00~24:<br>∃ 0:00~22:                        | 00                             | みずほダイレクト<br>第 2 暗証番号           | 、お客さま番号・ログインバスワー                                        | × •                                       |  |
| ●本サービスは、三井住友銀行に口座があり、キャッシュ<br>カードをお持ちのお客さま、またはSNBCダイレクトの利                                 | こ本人破認                                                                                   | みずほ鮨                                    | 限行<br>日曜日                         | ∃ 8:00~24:                                      | 00                             | みずほダイレクト                       | ~を未契約の場合                                                |                                           |  |
| 用開始登録がお済みのお客さまを対象としたサービスです<br>(キャッシュカード喪失中、口座移管中の場合を除きま                                   | 生年月日のご確認<br>ご本人確認のため、ご自身の生年月日を入力してくだ                                                    |                                         | ※毎月                               | ※毎月第1・第4土曜日3:00~5:00は停止                         |                                | 上 店番号・取引種別                     | ・口座番号・口座名義・生年月日                                         |                                           |  |
| (す)。<br>●電話投票制度専用口座(銀馬・鉄輪・鉄輪・鉄柵等)ではお申<br>ついたがはませんのつ、ちらわいのころでいたかい。                         | άlν,                                                                                    |                                         |                                   |                                                 |                                | 「「市田香号・記帳」 三変東京UFJタ            | 何取称沈同<br>アイレクトご契約の場合                                    | ł                                         |  |
| ●お申込時にパスワードカードのご利用が必要となる場合<br>があります。その場合、パスワードカードのご利用分の要となる場合                             | 年                                                                                       |                                         |                                   |                                                 |                                | 店番号・口座番号                       | ・口座名義・三菱東京UFJダイ                                         | レクトのワ                                     |  |
| 未済のお客さま、ならびにSMBCダイレクト ライトのお客<br>さまはご利用いただけませんので、あらかじめご了承くだ                                | 01 ▼ 月 01 ▼ 日生まれ                                                                        | 三菱東京                                    | 24時間 365日<br>三菱東京UFJ銀行 ※毎月第2十曜日21 |                                                 |                                | ンタイムバスワー<br>は停止 = 茨東京 IIF 14   | ッタイムハスワード<br>三菱東京UF J ダイレクト未契約の場合                       |                                           |  |
| さい。<br>首サイトでは12月ビット551時日の通信によりお客さまへの時間の日本                                                 | (年は四部で入力してください)<br>(字は四部で入力してください)                                                      |                                         |                                   | 1992エ唯口21:00~翌口唯口/:00は停止 二変東京UFJタイ<br>店番号・口座番号・ |                                |                                | <ul> <li>・・・・・・・・・・・・・・・・・・・・・・・・・・・・・・・・・・・・</li></ul> | レン I-不天刊00 / 15日<br>・ 口座名義・生年月日・キャッシュカード暗 |  |
| しております。<br>中止して収納企業のページへ戻る                                                                | □ 口座振替規定および上記の同意事項を承認の上、□                                                               |                                         |                                   | 88 2650                                         |                                | 証番号・ 記帳済)                      | 最終残高                                                    |                                           |  |
|                                                                                           | 産振替契約を申し込みます。                                                                           | 三井住友                                    | 24時<br>支銀行<br>※日期                 | ョリ 205日<br>曜日21:00〜翌月                           | 月曜7:00は停止                      | 店番号・取引種別                       | 刂・□座番号・□座名義・暗証番号                                        | ・生年月日                                     |  |
| XXKCHRIVER COOK                                                                           | 口座振梦中这                                                                                  |                                         | 月~全                               | 全 0:00∼24:                                      | 00                             |                                |                                                         |                                           |  |
| SMBCダイレクトの利用開始登録がお決みでないお客さま                                                               | 中止して意動全間のページへ厚る                                                                         | りそな銀                                    | 上曜日<br>現行<br>日曜日                  | ∃ 0:00~21:<br>∃ 8:00~23:                        | 00                             | 店番号・取引種別                       | 店番号・取引種別・口座番号・口座名義・暗証番号・生年月日                            |                                           |  |
| ※ボッブアップブロックがされているスマートフォン等に<br>おいて、上記リンクが作動しないことがあります。SMBC<br>など、シュージャークの作用したいことがあります。SMBC | 2.44.97.5389.64.877 <sup>-1</sup> .27.58.92                                             |                                         | □ P#1<br>※日明                      | 曜日23:00~月明                                      | 翟日7:00は停止                      |                                |                                                         |                                           |  |
| > 1 レクトは二升任友駅行のホームページからお申し込み<br>ができますので、リンクが作動しない場合はそちらよりお<br>手続ください。                     |                                                                                         |                                         | 月~金                               | 童 0:00∼24:                                      | 00                             |                                |                                                         |                                           |  |
|                                                                                           |                                                                                         | 埼玉りそ                                    | そな銀行<br>日曜F                       | <pre>0:00~21:<br/>8:00~23:</pre>                | 00                             | 店番号・取引種別                       | リ・口座番号・口座名義・暗証番号                                        | ・生年月日                                     |  |
| ※ご利用金融機関によって                                                                              | ページ内容は異なりま                                                                              | ます。 📃                                   |                                   | 曜日23:00~月 <b>時</b>                              | 曜日7:00は停止                      |                                |                                                         |                                           |  |

## ※インターネットバンキング未契約の場合、

通帳に記帳済みの最終残高が必要になる場合がございます。 ※上記以外の金融機関については、各金融機関のサイトを参照ください。 ※上記は変更になる可能性がございます。